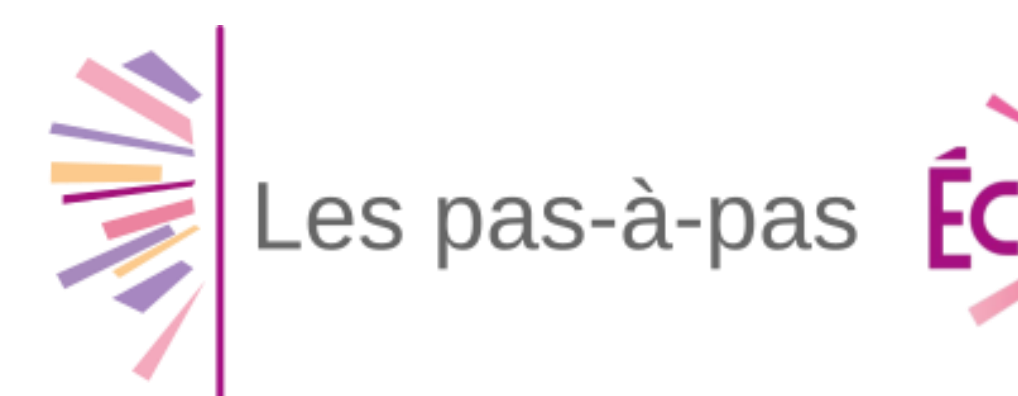

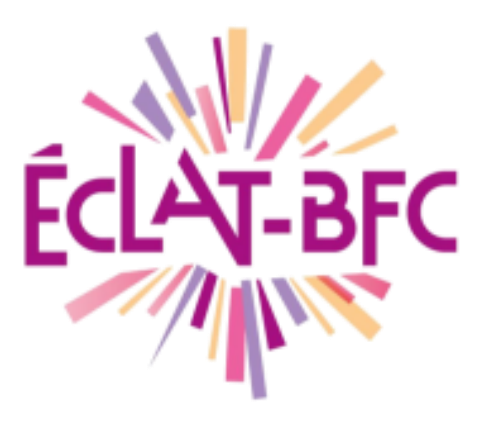

## **Connexion des élèves et des familles**

#### Mise en situation (3 modes de connexion possibles) :

- Se connecter à l'ENT depuis le portail des téléservices
- Se connecter à l'ENT depuis le site académique des téléservices
- Se connecter à l'ENT depuis le portail de l'ENT de l'établissement

En cas de fratrie dans des établissements de l'académie, collèges ou lycées :

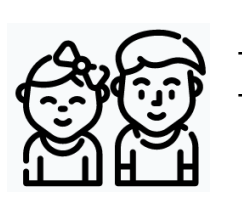

Plusieurs codes vous ont été distribués par les établissements Se connecter sur le site des téléservices avec **l'un des comptes** reçus\*, et « regrouper les comptes » (*Mon compte / Enfants*). \* *Privilégier le compte d'un établissement qui a l'ENT ECLAT-BFC* 

### 1. Se connecter à Eclat-BFC depuis le portail des téléservices

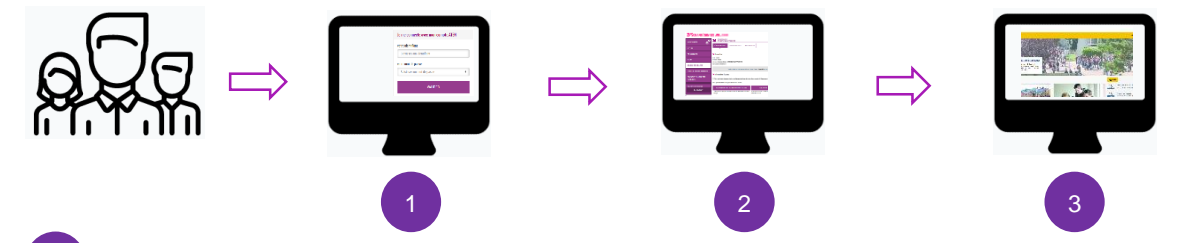

Accéder au site teleservices.ac-dijon.fr/ts et entrer les identifiants transmis par l'établissement

Dans le portail, sélectionner le menu « Espace Numérique de Travail »

Vous être reconnu automatiquement dans l'ENT de votre établissement

# 2. Se connecter à Eclat-BFC depuis le site académique des téléservices

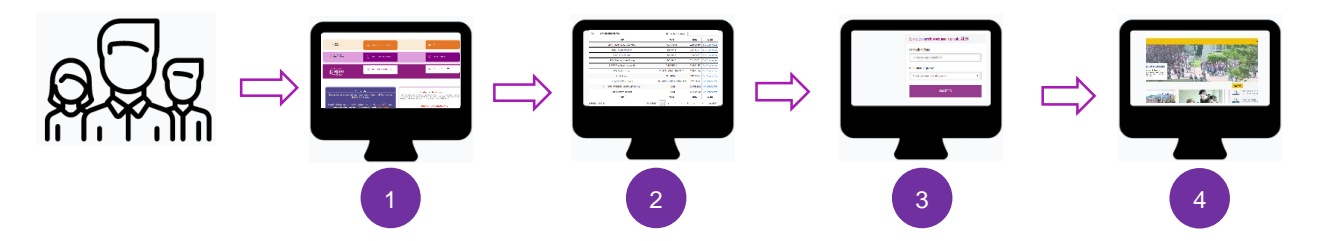

Accéder au site teleservices.ac-dijon.fr, et sélectionner le bouton « Connexion à ECLAT-BFC » au centre de la page.

Sélectionner l'établissement de l'enfant.

💯 Astuce : le filtre actualise le tableau au cours de la saisie

- 3 Se connecter avec les identifiants transmis par l'établissement
  - Vous être reconnu automatiquement dans l'ENT de votre établissement

#### 3. Se connecter à Eclat-BFC depuis l'ENT de l'établissement

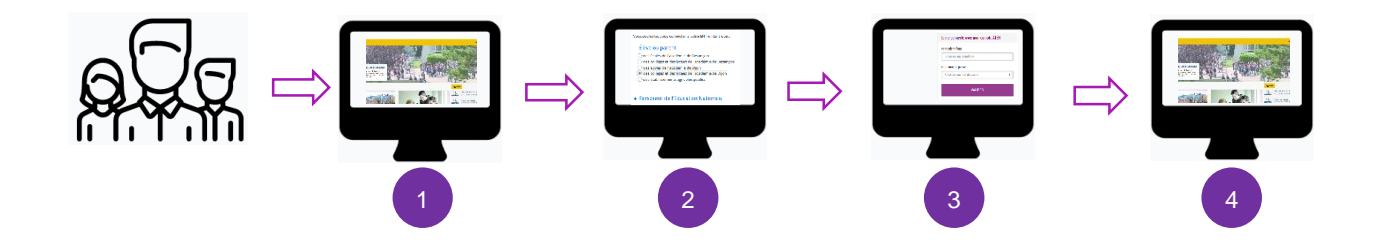

- 1 Accéder au portail ENT de votre établissement, et cliquer sur « Se connecter »
  - Choisir dans le sélecteur le menu « Elève ou parent », « des collèges ou lycées de l'académie de Dijon »

Ne pas sélectionner « écoles de l'académie de Dijon »

- 3 Se connecter avec les identifiants transmis par l'établissement
- 4 Vous être reconnu automatiquement dans l'ENT de votre établissement